**Documentation d'installation** 

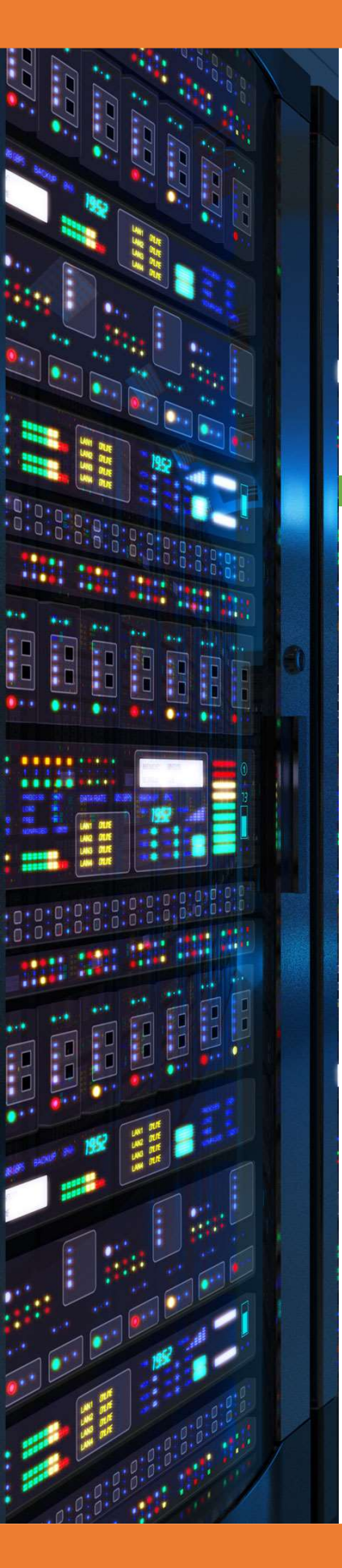

# Installation Debian 9

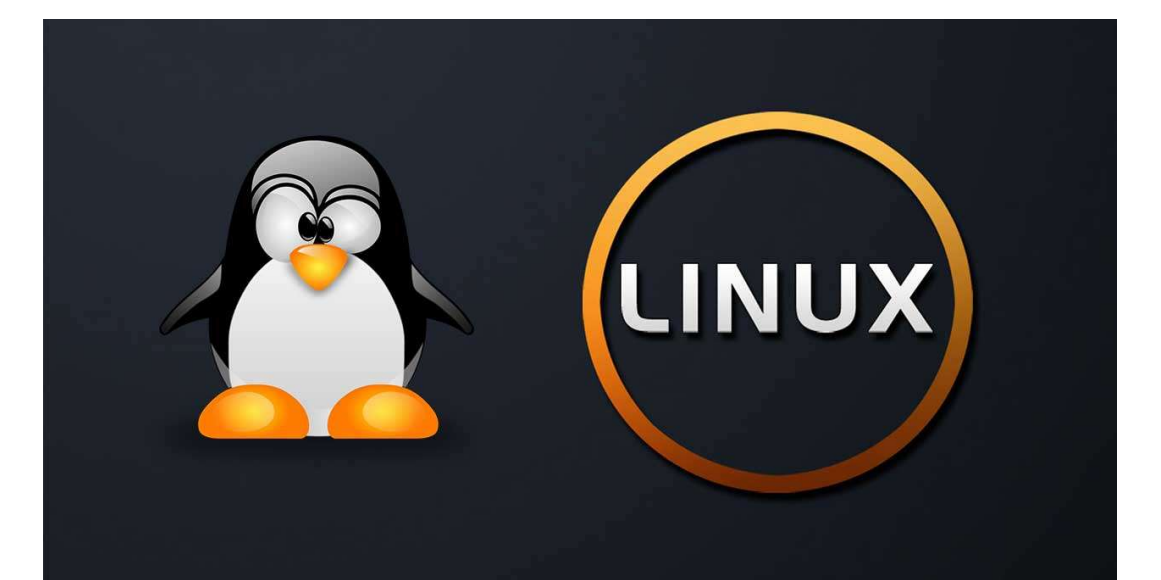

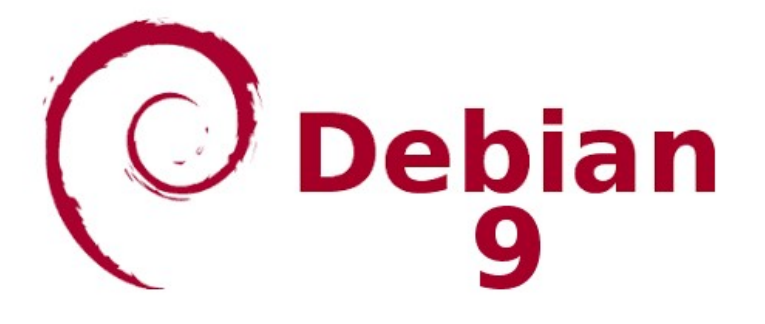

Yohan Fresneau

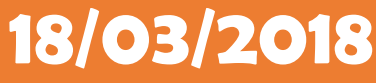

### Sommaire

| 1. | Téléchargement de Debian | . 3 |
|----|--------------------------|-----|
| 2. | Installation de Debian   | . 3 |

# 1. Téléchargement de Debian

Pour l'installation de Debian 9.3.0, nous devons aller sur le site de Debian et télécharger à cette adresse : <u>https://www.debian.org/distrib/netinst</u>

Dans notre cas, nous allons virtualiser cet outil, pour cela, nous pouvons télécharger Debian au format ISO en amd64 qui correspond au 64 Bits.

## 2. Installation de Debian

Une fois notre machine virtuelle créée avec un disque de 64Go, nous pouvons installer directement le système. L'installation se fait par interface graphique.

| Debian GNU/Linux installer boot menu<br>Graphical install<br>Install<br>Advanced options ><br>Help<br>Install with speech synthesis |            |
|----------------------------------------------------------------------------------------------------|------------|
| ):                                                                                                    | $\bigcirc$ |

Choisir la 1<sup>er</sup> option « Graphical install »

3/14

| debian 9                                                                                                    |
|----------------------------------------------------------------------------------------------------|
| Choix de votre situation géographique                                                                                                    |
| Le pays choisi permet de définir le fuseau horaire et de déterminer les paramètres régionaux du système<br>(« locale »). C'est le plus souvent le pays où vous vivez. |
| La courte liste affichée dépend de la langue précédemment choisie. Choisissez « Autre » si votre pays<br>n'est pas affiché.<br>Pays (territoire ou région) :          |
| Belgique                                                                                                    |
| Canada                                                                                                    |
| France                                                                                                    |
| Luxembourg                                                                                                    |
| Suisse                                                                                                    |
| Autre                                                                                                    |
|                                                                                                    |
|                                                                                                    |
|                                                                                                    |
|                                                                                                    |
|                                                                                                    |
|                                                                                                    |
|                                                                                                    |
|                                                                                                    |
|                                                                                                    |
| Capture d'écran Revenir en arrière Continuer                                                                                                    |
|                                                                                                    |

On sélectionne notre situation géographique qui est « France », et « Continuer »

|                                     | debian 9           |
|-------------------------------------|--------------------|
| Configurer le clavier               |                    |
| Disposition de clavier à utiliser : |                    |
| Danois                              | <u>^</u>           |
| Néerlandais                         |                    |
| Dvorak                              |                    |
| Dzongkha                            |                    |
| Espéranto                           |                    |
| Estonien                            |                    |
| Éthiopien                           |                    |
| Finnois                             |                    |
| Français                            |                    |
| Géorgien                            |                    |
| Allemand                            |                    |
| Grec                                |                    |
| Gujarati                            |                    |
| Gourmoukhî                          |                    |
| Hébreu                              |                    |
| Hindi                               |                    |
| Hongrois                            |                    |
|                                     | <u> </u>           |
| Capture d'écran                     | Bevenir en arrière |
| capture a ecran                     | Revenir en aniere  |

Cliquer sur « France » qui sera la langue du clavier, puis « Continuer »

|                                                                                                    | debia                                       | n 9                                                |                                   |
|----------------------------------------------------------------------------------------------------|---------------------------------------------|----------------------------------------------------|-----------------------------------|
| Configurer le réseau                                                                                                    |                                             |                                                    |                                   |
| Veuillez indiquer le nom de ce système.<br>Le nom de machine est un mot unique qui ider<br>ce nom, demandez-le à votre administrateur r<br>mettre ce que vous voulez.<br>Nom de machine : | ntifie le système su<br>éseau. Si vous inst | r le réseau. Si vous ne<br>allez votre propre rése | connaissez pas<br>au, vous pouvez |
| Hopper                                                                                                    |                                             |                                                    |                                   |
|                                                                                                    |                                             |                                                    |                                   |
|                                                                                                    |                                             |                                                    |                                   |
|                                                                                                    |                                             |                                                    |                                   |
|                                                                                                    |                                             |                                                    |                                   |
|                                                                                                    |                                             |                                                    |                                   |
|                                                                                                    |                                             |                                                    | h                                 |
| Capture d'écran                                                                                                    |                                             | Revenir en arrière                                 | Continuer                         |

On saisit le nom de la machine, puis « Continuer »

| debia                                                                                                    | an 9                                                                                                  |
|----------------------------------------------------------------------------------------------------|----------------------------------------------------------------------------------------------------|
| Configurer le réseau                                                                                                    |                                                                                                    |
| Le domaine est la partie de l'adresse Internet qui est à la droit<br>souvent par .com, .net, .edu, ou .org. Si vous paramétrez votre<br>que vous voulez mais assurez-vous d'employer le même nom su<br>Domaine : | e du nom de machine. Il se termine<br>propre réseau, vous pouvez mettre ce<br>ır toutes les machines. |
|                                                                                                    |                                                                                                    |
|                                                                                                    |                                                                                                    |
|                                                                                                    |                                                                                                    |
|                                                                                                    |                                                                                                    |
|                                                                                                    | •                                                                                                    |
| Capture d'écran                                                                                                    | Revenir en arrière Continuer                                                                          |

N'ayant aucun «  ${\it Domaine}$  » on ne saisit rien, on clique uniquement sur «  ${\it Continuer}$  »

| debian 9                                                                                                    |  |  |  |  |
|----------------------------------------------------------------------------------------------------|--|--|--|--|
| Créer les utilisateurs et choisir les mots de passe                                                                                                    |  |  |  |  |
| Vous devez choisir un mot de passe pour le superutilisateur, le compte d'administration du système. Un<br>utilisateur malintentionné ou peu expérimenté qui aurait accès à ce compte peut provoquer des<br>désastres. En conséquence, ce mot de passe ne doit pas être facile à deviner, ni correspondre à un mot<br>d'un dictionnaire ou vous être facilement associé. |  |  |  |  |
| Un bon mot de passe est composé de lettres, chiffres et signes de ponctuation. Il devra en outre être<br>changé régulièrement.                                                                                                    |  |  |  |  |
| Le superutilisateur (« root ») ne doit pas avoir de mot de passe vide. Si vous laissez ce champ vide, le<br>compte du superutilisateur sera désactivé et le premier compte qui sera créé aura la possibilité d'obtenir<br>les privilèges du superutilisateur avec la commande « sudo ».                                                                                 |  |  |  |  |
| Par sécurité, rien n'est affiché pendant la saisie.                                                                                                    |  |  |  |  |
| Mot de passe du superutilisateur (« root ») :                                                                                                    |  |  |  |  |
| ••••                                                                                                    |  |  |  |  |
| Afficher le mot de passe en clair                                                                                                    |  |  |  |  |
| Veuillez entrer à nouveau le mot de passe du superutilisateur afin de vérifier qu'il a été saisi<br>correctement.                                                                                                    |  |  |  |  |
| Confirmation du mot de passe :                                                                                                    |  |  |  |  |
|                                                                                                    |  |  |  |  |
| Afficher le mot de passe en clair                                                                                                    |  |  |  |  |
| h                                                                                                    |  |  |  |  |
|                                                                                                    |  |  |  |  |
| Capture d'écran Revenir en arrière Continuer                                                                                                    |  |  |  |  |

Saisir le mot de passe du compte « root », puis sélectionner « Continuer »

| debian 9                                                                                                    |
|----------------------------------------------------------------------------------------------------|
| Créer les utilisateurs et choisir les mots de passe                                                                                                    |
| Un compte d'utilisateur va être créé afin que vous puissiez disposer d'un compte différent de celui du<br>superutilisateur (« root »), pour l'utilisation courante du système.<br>Veuillez indiquer le nom complet du nouvel utilisateur. Cette information servira par exemple dans<br>l'adresse origine des courriels émis ainsi que dans tout programme qui affiche ou se sert du nom<br>complet. Votre propre nom est un bon choix. |
| administrateur                                                                                                    |
|                                                                                                    |
|                                                                                                    |
|                                                                                                    |
|                                                                                                    |
|                                                                                                    |
|                                                                                                    |
|                                                                                                    |
| Capture d'écran Revenir en arrière Continuer                                                                                                    |

On saisit le nom d'un autre utilisateur autre que « root », puis « Continuer ».

|                                                                                                    | debian 9                                                     |                                      | k                             |
|----------------------------------------------------------------------------------------------------|--------------------------------------------------------------|--------------------------------------|-------------------------------|
| Créer les utilisateurs et choisir les mots de passe                                                                                                    | 1                                                            |                                      |                               |
| Veuillez choisir un identifiant (« login ») pour le n<br>identifiants doivent commencer par une lettre mi<br>lettres minuscules.<br>Identifiant pour le compte utilisateur : | ouveau compte. Votre prénon<br>nuscule, suivie d'un nombre d | n est un choix po<br>quelconque de c | ossible. Les<br>hiffres et de |
| administrateur                                                                                                    |                                                              |                                      |                               |
|                                                                                                    |                                                              |                                      |                               |
|                                                                                                    |                                                              |                                      |                               |
|                                                                                                    |                                                              |                                      |                               |
|                                                                                                    |                                                              |                                      |                               |
|                                                                                                    |                                                              |                                      |                               |
|                                                                                                    |                                                              |                                      |                               |
|                                                                                                    |                                                              |                                      |                               |
|                                                                                                    |                                                              |                                      |                               |
| Capture d'écran                                                                                                    | Revenir en                                                   | arrière C                            | ontinuer                      |

L'identifiant est celui utilisé pour la connexion il doit être identique, puis cliquez sur « Continuer ».

|                                                                                                    | debian                      | 9                       |               |  |
|----------------------------------------------------------------------------------------------------|-----------------------------|-------------------------|---------------|--|
| Créer les utilisateurs et choisir les mots de                                                                                                    | passe                       |                         |               |  |
| Un bon mot de passe est composé de lett<br>changé régulièrement.                                                                                                    | es, chiffres et signes de p | ponctuation. Il devra o | en outre être |  |
| Mot de passe pour le nouvel utilisateur :                                                                                                    |                             |                         |               |  |
| ••••                                                                                                    |                             |                         |               |  |
| Afficher le mot de passe en clair Veuillez entrer à nouveau le mot de passe pour l'utilisateur, afin de vérifier que votre saisie est correcte. Confirmation du mot de passe : |                             |                         |               |  |
| ••••                                                                                                    |                             |                         |               |  |
| Afficher le mot de passe en clair                                                                                                    |                             |                         |               |  |
|                                                                                                    |                             |                         |               |  |
|                                                                                                    |                             |                         |               |  |
|                                                                                                    |                             |                         |               |  |
|                                                                                                    |                             |                         |               |  |
|                                                                                                    |                             |                         |               |  |
|                                                                                                    |                             |                         | r.            |  |
|                                                                                                    |                             |                         |               |  |
| Capture d'écran                                                                                                    | B                           | Revenir en arrière      | Continuer     |  |
|                                                                                                    |                             |                         | J             |  |

Le fuseau horaire est normalement détecté automatiquement, puis « Continuer ».

| debian                                                                                                    | 9                                                                                                    |
|----------------------------------------------------------------------------------------------------|----------------------------------------------------------------------------------------------------|
| Partitionner les disques<br>Le programme d'installation peut vous assister pour le partitionner<br>d'organisation). Vous pouvez également effectuer ce partitionneme<br>partitionnement assisté, vous aurez la possibilité de vérifier et per<br>Si vous choisissez le partitionnement assisté pour un disque compl<br>disque à partitionner. | nent d'un disque (avec plusieurs choix<br>nt vous-même. Si vous choisissez le<br>sonnaliser les choix effectués.<br>et, vous devrez ensuite choisir le |
| Méthode de partitionnement :<br>Assisté - utiliser un disque entier<br>Assisté - utiliser tout un disque avec LVM<br>Assisté - utiliser tout un disque avec LVM chiffré<br>Manuel                                                                                                    |                                                                                                    |
|                                                                                                    |                                                                                                    |
| Capture d'écran                                                                                                    | Revenir en arrière                                                                                                    |

On choisit « Assisté – utiliser un disque entier », puis « Continuer ».

| debian 9                                                                                                    | R.       |
|----------------------------------------------------------------------------------------------------|----------|
| Partitionner les disques                                                                                                    |          |
| Veuillez noter que toutes les données du disque choisi seront effacées mais pas avant d'avoir<br>que vous souhaitez réellement effectuer les modifications.<br>Disque à partitionner : | confirmé |
| SCSI1 (0,0,0) (sda) - 64.4 GB ATA VBOX HARDDISK                                                                                                    |          |
|                                                                                                    |          |
|                                                                                                    |          |
|                                                                                                    |          |
|                                                                                                    |          |
|                                                                                                    |          |
|                                                                                                    |          |
| Capture d'écran Revenir en arrière Co                                                                                                    | ontinuer |

On choisit « Notre disque de 60Go », puis « continuer ».

| debian 9                                                                                                    | R   |
|----------------------------------------------------------------------------------------------------|-----|
| Partitionner les disques                                                                                                    |     |
| Disque partitionné :<br>SCSI1 (0,0,0) (sda) - ATA VBOX HARDDISK: 64.4 GB<br>Le disque peut être partitionné selon plusieurs schémas. Dans le doute, choisissez le premier.<br>Schéma de partitionnement :<br>Tout dans une seule partition (recommandé pour les débutants)<br>Partition /home séparée |     |
| Partitions /home, /var et /tmp séparées                                                                                                    |     |
| Capture d'écran Revenir en arrière Continu                                                                                                    | ier |

On choisit « Tout dans une seule partition», puis « continuer ».

|                                     |                                     |                                                     |                                                     |                         | (                                        | lebia                                 | n 9                                            |                             | ß                          |
|-------------------------------------|-------------------------------------|-----------------------------------------------------|-----------------------------------------------------|-------------------------|------------------------------------------|---------------------------------------|------------------------------------------------|-----------------------------|----------------------------|
| Partitior                           | ner les d                           | lisques                                             |                                                     |                         |                                          |                                       |                                                |                             |                            |
| Voici la t<br>modifier<br>partitior | able des p<br>ses carac<br>ou un pé | partitions et le<br>téristiques (s<br>riphérique po | es points de m<br>ystème de fich<br>our créer sa ta | onta<br>niers,<br>ble d | ge actueli<br>point de i<br>les partitic | lement config<br>montage, etc<br>ons. | urés. Vous pouvez ch<br>.), un espace libre po | oisir une pa<br>ur créer un | artition et<br>ne nouvelle |
| Parti                               | tionneme                            | ent assisté                                         |                                                     |                         |                                          |                                       |                                                |                             |                            |
| Conf                                | gurer le                            | RAID avec g                                         | estion logici                                       | elle                    |                                          |                                       |                                                |                             |                            |
| Conf                                | igurer le                           | gestionnair                                         | e de volume                                         | s log                   | jiques (L\                               | /M)                                   |                                                |                             |                            |
| Conf                                | gurer les                           | s volumes cr                                        | niffres<br>CEL                                      |                         |                                          |                                       |                                                |                             |                            |
| Con                                 | igurer les                          | s volumes is                                        | CSI                                                 |                         |                                          |                                       |                                                |                             |                            |
| ⇒ scsi                              | L (0,0,0) (                         | sda) - 64.4 (                                       | GB ATA VBOX                                         | HAR                     | DDISK                                    |                                       |                                                |                             |                            |
| >                                   | nº 1                                | primaire                                            | 62.3 GB                                             | f                       | ext4                                     | 1                                     |                                                |                             |                            |
| >                                   | n° 5                                | logique                                             | 2.1 GB                                              | f                       | swap                                     | swap                                  |                                                |                             |                            |
|                                     |                                     |                                                     |                                                     |                         |                                          |                                       |                                                |                             |                            |
| Annu                                | ler les m                           | odifications                                        | des partitio                                        | ns                      |                                          |                                       |                                                |                             |                            |
| Term                                | iner le pa                          | artitionneme                                        | ent et appliq                                       | uer                     | les chang                                | gements                               |                                                |                             |                            |
|                                     |                                     |                                                     |                                                     |                         |                                          |                                       |                                                |                             |                            |
|                                     |                                     |                                                     |                                                     |                         |                                          |                                       |                                                |                             |                            |
|                                     |                                     |                                                     |                                                     |                         |                                          |                                       |                                                |                             |                            |
|                                     |                                     |                                                     |                                                     |                         |                                          |                                       |                                                |                             | ]                          |
| Cantur                              | e d'écrar                           |                                                     | Aide                                                | ſ                       |                                          |                                       | Revenir en arriè                               |                             | Continuer                  |
| captur                              | e u ecial                           | <u> </u>                                            | Alde                                                | J                       |                                          |                                       | increase en arrier                             |                             | continuer                  |

On choisit « Terminer le partitionnement et appliquer les changements », puis « continuer ».

| debian 9                                                                                                    | L3            |
|----------------------------------------------------------------------------------------------------|---------------|
| Partitionner les disques                                                                                                    |               |
| <ul> <li>Si vous continuez, les modifications affichées seront écrites sur les disques. Dans le cas co pourrez faire d'autres modifications.</li> <li>Les tables de partitions des périphériques suivants seront modifiées :<br/>SCSI1 (0,0,0) (sda)</li> <li>Les partitions suivantes seront formatées :<br/>partition n° 1 sur SCSI1 (0,0,0) (sda) de type ext4<br/>partition n° 5 sur SCSI1 (0,0,0) (sda) de type swap</li> <li>Faut-il appliquer les changements sur les disques ?</li> <li>Non</li> <li>Oui</li> </ul> | ntraire, vous |
| Capture d'écran                                                                                                    | Continuer     |

#### On applique bien les changements sur le disque, puis « continuer ».

| debian 9                                                                                                    | Ŀ\$                                        |
|----------------------------------------------------------------------------------------------------|--------------------------------------------|
| Configurer l'outil de gestion des paquets                                                                                                    |                                            |
| Le support d'installation (CD ou DVD) a été analysé. Son étiquette est :<br>Debian GNU/Linux 9.3.0 _Stretch Official amd64 NETINST 20171209-12:10<br>Vous pouvez maintenant analyser des CD ou DVD supplémentaires qui seront utilisés par l'<br>gestion des paquets (APT). En principe, ils devraient appartenir au même ensemble de sup<br>CD ou le DVD d'installation. Si vous n'avez pas d'autres CD ou DVD disponibles, vous pouve<br>étape.<br>Si vous souhaitez analyser un autre CD ou DVD, veuillez le mettre en place maintenant.<br><i>Faut-il analyser un autre CD ou DVD</i> ?<br>Non<br>O Oui | outil de<br>ports que le<br>z passer cette |
| Capture d'écran Revenir en arrière                                                                                                    | Continuer                                  |

On choisit « **non** », puis « **continuer** ».

| d                                                                                                    | ebian 9                                                                 | Þ                                 |
|----------------------------------------------------------------------------------------------------|-------------------------------------------------------------------------|-----------------------------------|
| Configurer l'outil de gestion des paquets                                                                                                    |                                                                         |                                   |
| L'objectif est de trouver un miroir de l'archive Debian qu<br>Gardez à l'esprit que le fait de choisir un pays proche, v<br>meilleur choix.<br>Pays du miroir de l'archive Debian : | ui soit proche de vous du point de<br>voire même votre pays, n'est peut | e vue du réseau.<br>t-être pas le |
| Costa Rica<br>Croatie                                                                                                    |                                                                         | ~                                 |
| Danemark                                                                                                    |                                                                         |                                   |
| Espagne                                                                                                    |                                                                         | =                                 |
| Finlande                                                                                                    |                                                                         | _                                 |
| Grèce                                                                                                    |                                                                         |                                   |
| Géorgie                                                                                                    |                                                                         |                                   |
| Hongrie                                                                                                    |                                                                         |                                   |
| Inde                                                                                                    |                                                                         |                                   |
| Indonesie                                                                                                    |                                                                         |                                   |
| Irlande                                                                                                    |                                                                         | ~                                 |
| Capture d'écran                                                                                                    | Revenir en arrière                                                      | Continuer                         |

On choisit le pays miroir « France », puis « continuer ».

|                                                                                              | debiar                                                     | 19                                             | h,                          | 45               |
|----------------------------------------------------------------------------------------------|------------------------------------------------------------|------------------------------------------------|-----------------------------|------------------|
| Configurer l'outil de gestion des paquet                                                     | s                                                          |                                                |                             |                  |
| Veuillez choisir un miroir de l'archive De<br>votre région si vous ne savez pas quel r       | bian. Vous devriez utiliser<br>niroir possède la meilleure | un miroir situé dans<br>e connexion Internet a | votre pays ou<br>avec vous. |                  |
| Généralement, ftp. <le_code_de_votre p<br="">Miroir de l'archive Debian :</le_code_de_votre> | ays>.debian.org est un ch                                  | oix pertinent.                                 |                             |                  |
| ftp.fr.debian.org                                                                            |                                                            |                                                |                             |                  |
| debian.proxad.net                                                                            |                                                            |                                                |                             |                  |
| deb-mir1.naitways.net                                                                        |                                                            |                                                |                             |                  |
| ftp.univ-nantes.fr                                                                           |                                                            |                                                |                             |                  |
| debian.univ-lorraine.fr                                                                      |                                                            |                                                |                             |                  |
| ftp.nerim.net                                                                                |                                                            |                                                |                             |                  |
| ftp.u-picardie.fr                                                                            |                                                            |                                                |                             |                  |
| ftp.u-strasbg.fr                                                                             |                                                            |                                                |                             | $\left  \right $ |
| deb.debian.org                                                                               |                                                            |                                                |                             |                  |
| debian-archive.trafficmanager.net                                                            |                                                            |                                                |                             |                  |
| ftp.ec-m.fr                                                                                  |                                                            |                                                |                             |                  |
| miroir.vbrunet.eu                                                                            |                                                            |                                                |                             |                  |
| mirror.plusserver.com                                                                        |                                                            |                                                |                             |                  |
| debian.mirror.ate.info                                                                       |                                                            |                                                |                             |                  |
| debian.univ-tlse2.fr                                                                         |                                                            |                                                |                             | ~                |
|                                                                                              |                                                            |                                                |                             |                  |
| Capture d'écran                                                                              |                                                            | Revenir en arrière                             | Continuer                   |                  |

On choisit le miroir « ftp.fr.debian.org », puis « continuer ».

| debia                                                                                                    | an 9 👘                                                                                         |  |
|----------------------------------------------------------------------------------------------------|------------------------------------------------------------------------------------------------|--|
| Configurer l'outil de gestion des paquets                                                                                                    |                                                                                                |  |
| Si vous avez besoin d'utiliser un mandataire HTTP (souvent app<br>extérieur, indiquez ses paramètres ici. Sinon, laissez ce champ v<br>Les paramètres du mandataire doivent être indiqués avec la for<br>de-passe]@]hôte[:port]/ ».<br>Mandataire HTTP (laisser vide si aucun) : | pelé « proxy ») pour accéder au monde<br>vide.<br>rme normalisée « http://[[utilisateur][:mot- |  |
| [                                                                                                    |                                                                                                |  |
|                                                                                                    |                                                                                                |  |
|                                                                                                    |                                                                                                |  |
|                                                                                                    |                                                                                                |  |
|                                                                                                    |                                                                                                |  |
| Capture d'écran                                                                                                    | Revenir en arrière Continuer                                                                   |  |

Ayant aucun «  ${\it Proxy}$  » on ne saisit rien, puis «  ${\it continuer}$  ».

|                                                                                                    | debian 9                                                                                                    | ß                                           |
|----------------------------------------------------------------------------------------------------|----------------------------------------------------------------------------------------------------|---------------------------------------------|
| Configuration de popularity-contest                                                                                                    |                                                                                                    |                                             |
| Le système peut envoyer anonymem<br>paquets que vous utilisez le plus so<br>placés sur le premier CD de la distrit<br>Si vous choisissez de participer, un s<br>responsables. Elles peuvent être co | nent aux responsables de la distribution des statistique<br>uvent. Ces informations influencent le choix des paque<br>bution.<br>script enverra automatiquement chaque semaine les st<br>nsultées sur http://popcon.debian.org/. | es sur les<br>ts qui sont<br>atistiques aux |
| Vous pourrez à tout moment modifie<br>Souhaitez-vous participer à l'étude statis<br>Non<br>Oui                                                                                                    | e <b>r votre choix en exécutant « dpkg-reconfigure populari</b><br>stique sur l'utilisation des paquets ?                                                                                                    | y-contest ».                                |
| Capture d'écran                                                                                                    | Revenir en arrière                                                                                                    | Continuer                                   |

On choisit « **non** », puis « **continuer** ».

|                                                                                                    | debian 9                                                                  | Ŗ                   |
|----------------------------------------------------------------------------------------------------|---------------------------------------------------------------------------|---------------------|
| Sélection des logiciels                                                                                                 |                                                                           |                     |
| Actuellement, seul le système de base est i<br>pouvez choisir d'installer un ou plusieurs er<br>Logiciels à installer : | nstallé. Pour adapter l'installation<br>isembles prédéfinis de logiciels. | à vos besoins, vous |
| 🗹 environnement de bureau Debian                                                                                        |                                                                           |                     |
| GNOME                                                                                                    |                                                                           |                     |
| 🗌 Xfce                                                                                                    |                                                                           |                     |
| 🗆 КDЕ                                                                                                    |                                                                           |                     |
| 🗌 Cinnamon                                                                                                    |                                                                           |                     |
| MATE                                                                                                    |                                                                           |                     |
| LXDE                                                                                                    |                                                                           |                     |
| 🗌 serveur web                                                                                                    |                                                                           |                     |
| serveur d'impression                                                                                                    |                                                                           |                     |
| ✓ serveur SSH                                                                                                    |                                                                           |                     |
| 🗹 utilitaires usuels du système                                                                                         |                                                                           |                     |
|                                                                                                    |                                                                           |                     |
|                                                                                                    |                                                                           |                     |
|                                                                                                    |                                                                           |                     |
|                                                                                                    |                                                                           |                     |
|                                                                                                    |                                                                           |                     |
|                                                                                                    |                                                                           |                     |
| Capture d'écran                                                                                                    | Revenir en a                                                              | arrière Continuer   |

On sélectionne comme l'image ci-dessus, puis « continuer ».

| debia                                                                                                    | n 9                                                                                                    |
|----------------------------------------------------------------------------------------------------|----------------------------------------------------------------------------------------------------|
| Installer le programme de démarrage GRUB sur un disque dur<br>Il semble que cette nouvelle installation soit le seul système d'e<br>c'est bien le cas, il est possible d'installer le programme de dém<br>du premier disque dur.<br>Attention : si le programme d'installation ne détecte pas un syst<br>l'ordinateur, la modification du secteur principal d'amorçage emp<br>démarrarer. Toutefois, le programme de démarrage GRUB pourra é<br>pour permettre ce démarrage.<br>Installer le programme de démarrage GRUB sur le secteur d'amorçage ?<br>Non<br>e Oui | xploitation existant sur cet ordinateur. Si<br>arrage GRUB sur le secteur d'amorçage<br>tème d'exploitation installé sur<br>pêchera temporairement ce système de<br>tre manuellement reconfiguré plus tard |
| Capture d'écran                                                                                                    | Revenir en arrière                                                                                                    |

Ayant aucun secteur d'amorçage on sélectionne «  ${\it oui}$  », puis «  ${\it continuer}$  ».

| debian 9                                                                                                    |
|----------------------------------------------------------------------------------------------------|
| Installer le programme de démarrage GRUB sur un disque dur                                                                                                    |
| Le système nouvellement installé doit pouvoir être démarré. Cette opération consiste à installer le<br>programme de démarrage GRUB sur un périphérique de démarrage. La méthode habituelle pour cela est<br>de l'installer sur le secteur d'amorçage principal du premier disque dur. Vous pouvez, si vous le<br>souhaitez, l'installer ailleurs sur le disque, sur un autre disque ou même sur une disquette.<br>Périphérique où sera installé le programme de démarrage : |
| Choix manuel du périphérique                                                                                                    |
| /dev/sda (ata-VBOX_HARDDISK_VB18b21dd9-ddaceb20)                                                                                                    |
|                                                                                                    |
|                                                                                                    |
|                                                                                                    |
|                                                                                                    |
|                                                                                                    |
|                                                                                                    |
|                                                                                                    |
|                                                                                                    |
|                                                                                                    |
|                                                                                                    |
|                                                                                                    |
| Capture d'écran Revenir en arrière Continuer                                                                                                    |

Le secteur d'amorçage s'installé sur « **/dev/sda** », puis « **continuer** ».

| debian 9                                                                                                    |  |
|----------------------------------------------------------------------------------------------------|--|
| Terminer l'installation                                                                                                    |  |
| Installation terminée<br>L'installation est terminée et vous allez pouvoir maintenant démarrer le nouveau système.<br>Veuillez vérifier que le support d'installation est bien retiré afin que le nouveau système puisse<br>démarrer et éviter de relancer la procédure d'installation. |  |
|                                                                                                    |  |
| Capture d'écran Continuer                                                                                                    |  |

L'installation est finie, pour redémarrer cliquer sur « **Continuer** », puis on peut retirer l'image ISO du lecteur.